# Brukerveiledning

#### Verifone eCommerce/Shopify betalingsapp

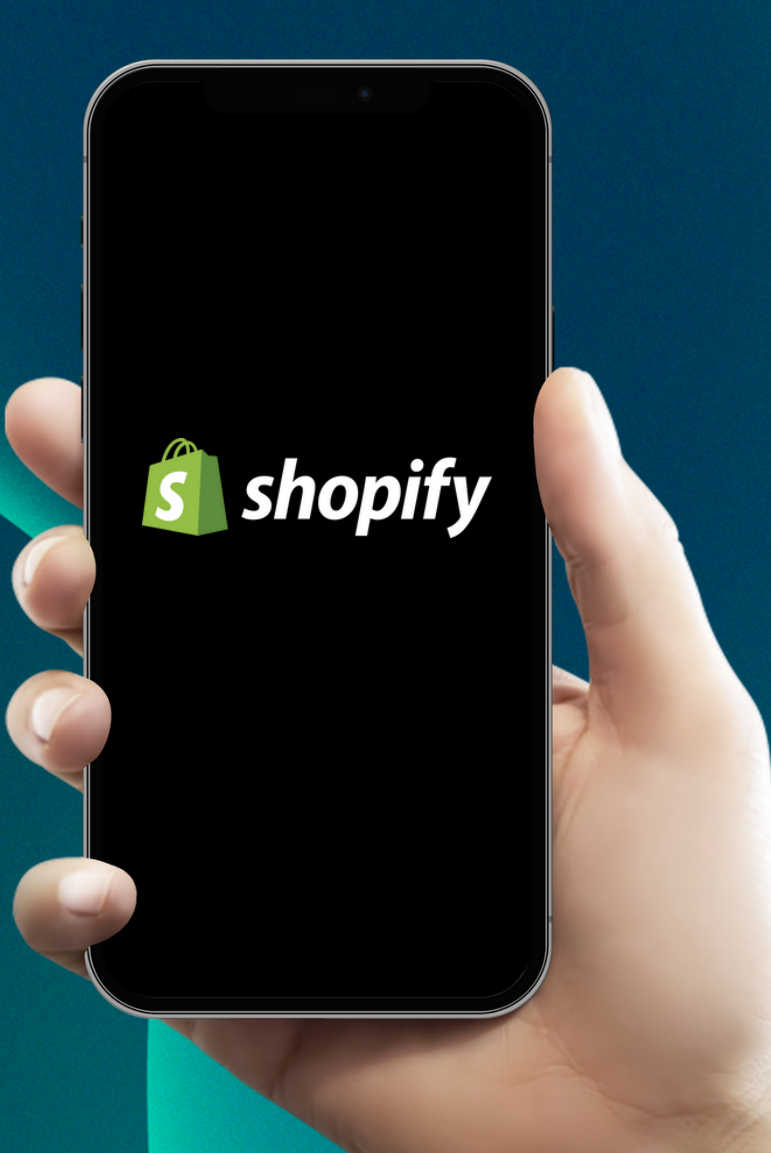

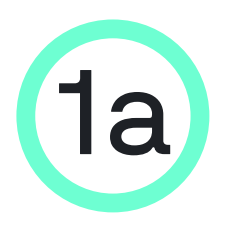

#### Installering av Verifones betalingsapp i Shopify

Logg inn på din Shopify store ved å klikke på denne linken:

apps.shopify.com/verifone-checkout-emea

| Verifone Checkout<br>EMEA        | Credit card      |              |   |            |
|----------------------------------|------------------|--------------|---|------------|
| Pris: Gratis                     | Your card number |              |   | aning an   |
| Redemmelse Anmeldelser Urbrikler | Expiration date  | CVV          |   | 0          |
| (0,0) 0 <u>2Checkout</u>         | MM/YY            | cvv          | = | i interest |
| HUNNIN US                        |                  | Pay MX\$0.80 |   | inter      |

• Legg til app

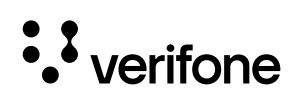

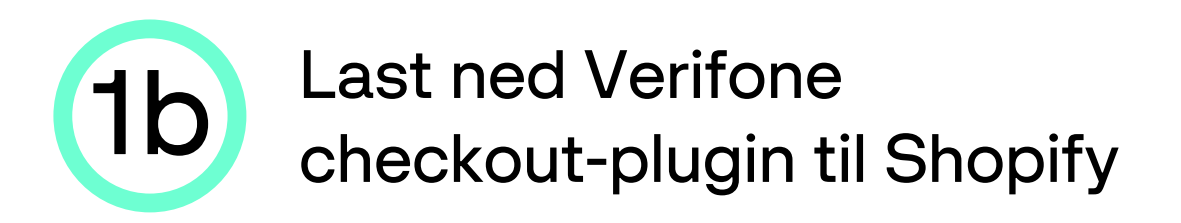

| Install Cancel Install app                                                                                                    |
|----------------------------------------------------------------------------------------------------|
| Verifone Checkout EMEA<br>by 2Checkout                                                                                                    |
| s• Verifone                                                                                                    |
| Verifone Checkout EMEA                                                                                                    |
| This app needs to                                                                                                    |
| Access store information                                                                                                    |
| You're agreeing to share personal information with this app. View the <u>developer's privacy policy</u> before installing.                                            |
| Deleting this app from your store will remove its access, and request the removal of customer information if it was collected. Learn more about <u>data privacy</u> . |
| Contact <u>2Checkout</u> for support                                                                                                    |

 Klikk på Installer app. Verifone Checkout er nå installert i Shopify, og du er klar til å konfigurere app'en

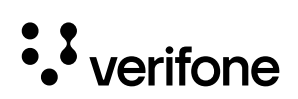

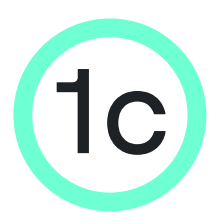

#### Konfigurering og aktivering av Verifones betalingsapp i Shopify

|                                                                                                    |                  | Verifone              | <b>)</b> °                  |  |
|----------------------------------------------------------------------------------------------------|------------------|-----------------------|-----------------------------|--|
|                                                                                                    | Verif            | one Payment           | Gateway                     |  |
| Accept card payments and other payment options available in your Verifone account. Obtain API Keys |                  |                       |                             |  |
| Verifone account settings                                                                          | Display settings | Card payment settings | Alternative payment options |  |
| Enable test mode  User ID                                                                          |                  | d'in                  | 2                           |  |
| 9f4e1324-****-****-****                                                                            | ****             |                       |                             |  |
| API Key 😨                                                                                          |                  |                       |                             |  |
| flPopBYw***********                                                                                | ******           |                       |                             |  |
| Organisation ID 😰                                                                                  |                  |                       |                             |  |
| 1e4f3cd0**********************                                                                     | ******           |                       |                             |  |
| ← Bac                                                                                              | k to Shopify     |                       | Update settings             |  |

- Nå er Verifone checkout-plugin installert i Shopify og appen vil derfor be deg om noen opplysninger som du skal finne i Verifone Central med ditt firma-login:
- 1. User ID, API Key & Organisasjon ID under fanen Verifone account settings.
- 2. Payment provider contract ID, 3DS Contract ID under fanen Card payment settings.
- Hold Verifone Payment Gateway-vinduet i Verifone Central åpent mens du går igjennom de neste trinnene.

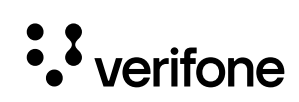

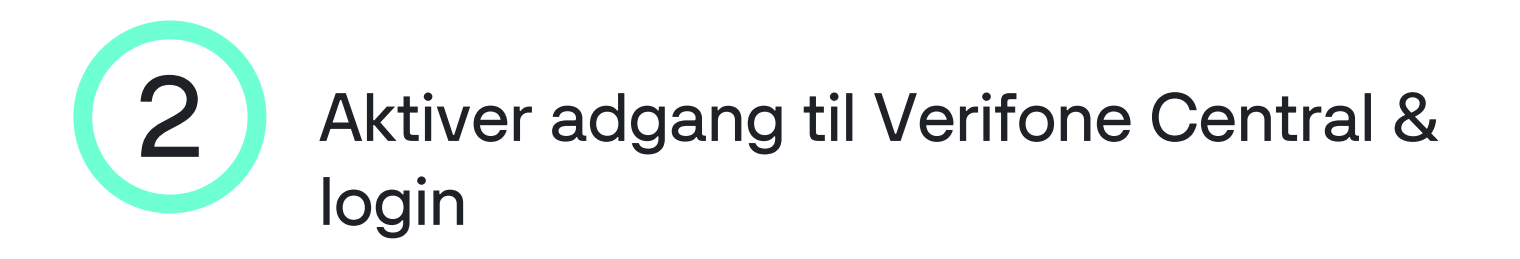

- Når du er kunde i Verifone vil du motta en link via e-post (den epost adressen som du opplyste om på kontrakten), hvor du kan velge et passord og aktivere din profil til vår kundeportal: Verifone Central.
- Linken er gyldig i 24 timer fra avsendelsen av mailen. Hvis du ikke rekker å aktivere i tide kan du kontakte vår support på no.helpdesk@verifone.com eller telefon 23 24 74 00.
- Når du har aktivert din innlogging, klikk deg inn på Verifone Central via denne linken: <a href="https://emea.live.verifone.cloud">https://emea.live.verifone.cloud</a>
- Logn inn med din e-postadresse og ditt passord.

| ••• verifone                                                       |  |  |  |  |
|--------------------------------------------------------------------|--|--|--|--|
|                                                                    |  |  |  |  |
| Log på Verifone Central<br>E-mail<br>Udfyld det obligatoriske feit |  |  |  |  |
| Adgangskode                                                        |  |  |  |  |
| beskyttet af reCAPTCHA<br>Privativ- Vilkår<br>Log på               |  |  |  |  |
| Glemt adgangskode?                                                 |  |  |  |  |

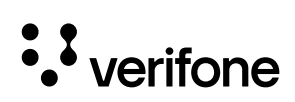

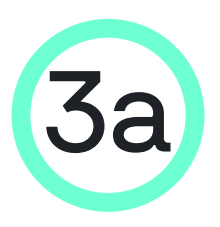

Last ned USER ID i Verifone Central

 Trykk på Administrasjon i vinduet øverst på siden og deretter Brukere

|                                                                                                    | Boarding                                   |
|----------------------------------------------------------------------------------------------------|--------------------------------------------|
| - Com                                                                                                    |                                            |
| Administration                                                                                                | Kontoopsætning                             |
| Du kan nemt oprette nye konti med en strømlinet<br>kontooprettelsesproces, optimere finansielle operationer n | Organisationens virksomheder og lokationer |
| vores FinOps-værktøjer og finjustere kontoen med vores<br>avancerede indstillingsmuligheder                   | Betalingskontrakter (leverandør)           |
| avance de maxim genning reder.                                                                                | Interaktionspunkt                          |
|                                                                                                    | Brugere 2                                  |
|                                                                                                    | fu                                         |
|                                                                                                    |                                            |

• Da åpnes brukervisningen, hvor din bruker velges ved å klikke på navnet.

| • verifone Handel Ac | ministration Boarding |        |
|----------------------|-----------------------|--------|
| and Ad               | ministration          |        |
| Durana               |                       |        |
| Brugere              |                       |        |
| E-mail 🗸             | Indtast en E-mail     |        |
| Organisationer 🗸 Sta | ue 🗸                  |        |
| 1 - 1 af 1 brugere   |                       |        |
| Navn 🗢               | E-mail                | Roller |
| Dit Navn 💒           | Din e-mail adresse    |        |

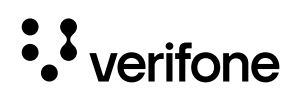

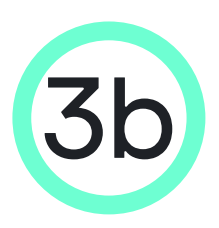

#### Kopier User ID til Shopify plugin

 Nå dukker det en side opp med generell informasjon om brukeren, hvor skal du kopiere "USER ID" som vises i søkefeltet øverst i din nettleser etter administrasjon/brukere/ - eksempel:

| C C I I emeklykeventiona.cloud/paymenta/or administra<br>Tasis Copriorates area & CO O Cita O Caro Ay CoZor<br>Verifone Handel<br>Administra<br>Administra<br>Administra<br>Administra | allon/users/15054336-d501-dTD-439e-d157636263970<br>© TopAgeAJ Paris 504e Advocary Prot Avalytics Leads Adv COM CMS Creatives Content Damepoint Invoicing Associations To ALAD<br>rection Boarding Associations Advocary Advocary Advoc |
|----------------------------------------------------------------------------------------------------|----------------------------------------------------------------------------------------------------|
|                                                                                                    | C Buger<br>Dit fornavn & efternavn<br>Generel information<br>Fornavn<br>Melemnavn<br>Melemnavn<br>C C Kopler kontooplysninger<br>Fornavn<br>Melemnavn<br>C C C C C C C C C C C C C C C C C C                                                                                                     |
| ministration                                                                                                    | Managers, f5e3d3d9-e4a8-4337-9d29-9c25c9414d0c                                                                                                    |
|                                                                                                    | Systemoniveninger                                                                                                    |

| <ul> <li>User-ID settes inn i feltet<br/>"USER ID" under fanen<br/>Verifone-</li> </ul> | Verifone <sup>®</sup><br>Verifone Payment Gateway<br>Accept card payments and other payment options available in your Verifone account. <u>Obtain API Keys</u> |  |  |
|-----------------------------------------------------------------------------------------|----------------------------------------------------------------------------------------------------|--|--|
| kontoinnstillinger i<br>Shopify                                                         | Settings successfully updated: Verifone account settings Display settings Card payment settings Alternative payment options Enable test mode                   |  |  |
|                                                                                         | User ID                                                                                                    |  |  |
| User ID 🕜                                                                               | API Key  PjLHCokx                                                                                                    |  |  |
| f5e3d3d9-****_****_****                                                                 | Organisation ID ♥<br>90bacdf7-be16-48ae-9ef9-ee589557704e<br>← Back to Shopify                                                                                 |  |  |

Du kan eventuelt kopiere User ID over i et separat dokument, slik at du kan sette det inn i Shopify systemet senere.

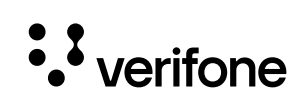

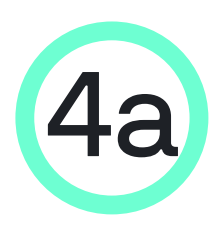

#### Finn API Key i Verifone Central

Min konto

Log af

API-nøgler 2

Hjælp og support

AB

 Klikk på sirkelen i vinduet øverst til høyre i Verifone Central og deretter API-nøkler

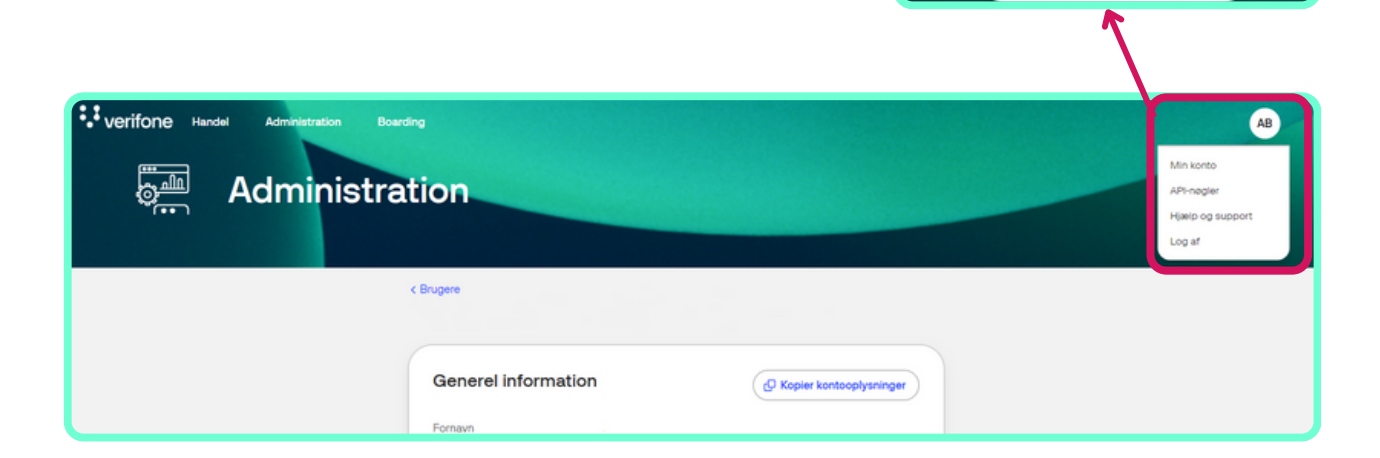

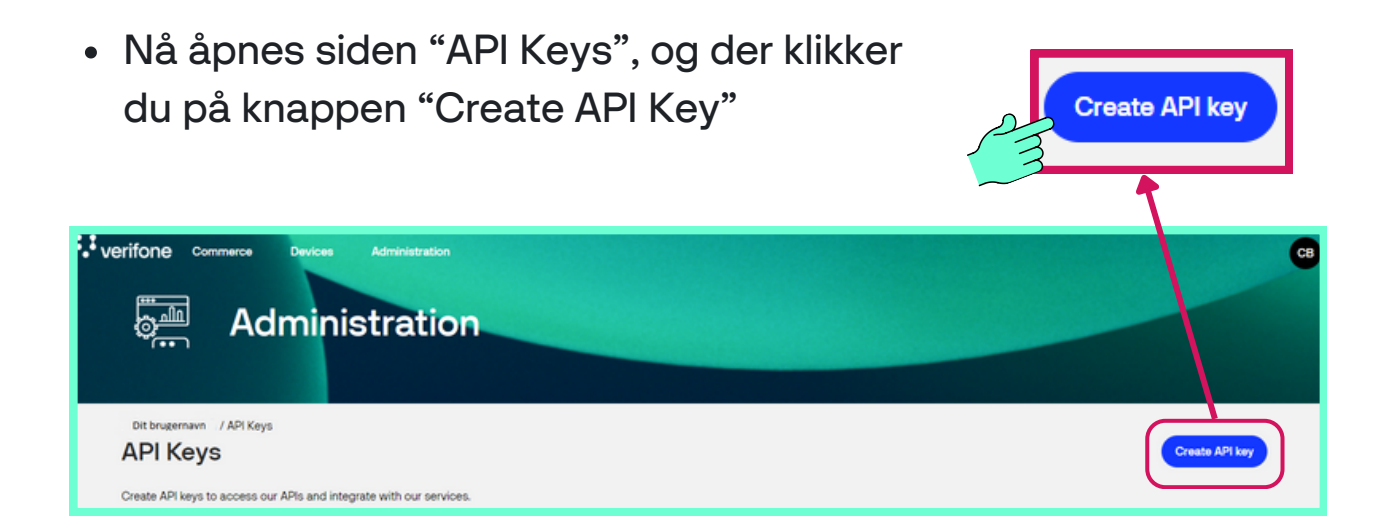

Du kan eventuelt kopiere API nøkkelen over i et separat dokument, slik at du kan sette det inn i Shopify systemet senere. Du kan av sikkerhetsmessige årsaker ikke få opp API-nøkkelen igjen, når pop-up vinduet lukkes!

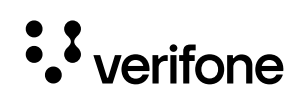

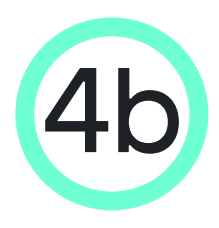

## Kopier API-nøkkelen og sett den inn i Shopify

 Nå åpnes et pop-up-vindu, og du må trykke på knappen "Copy public key" for å kopiere nøkklen

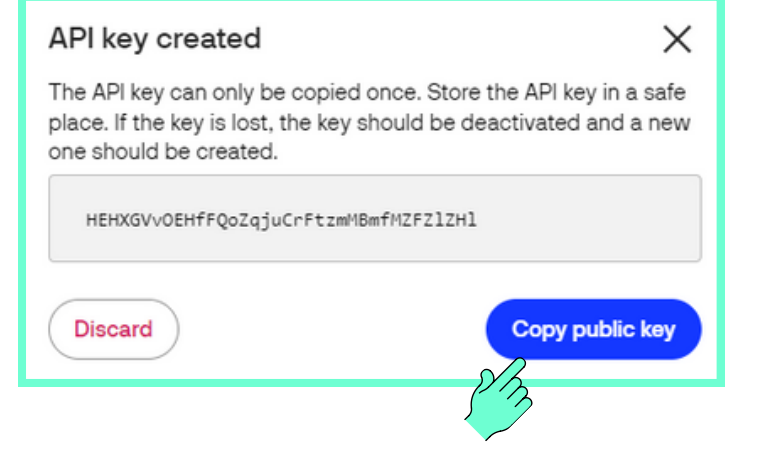

• API-nøkkelen settes inn i feltet API-nøkkel under fanen Verifonekontoinnstillinger i vinduet "Verifone Payment Gateway" i Shopify.

|                  | Verifone*<br>Verifone Payment Gateway<br>Accept card payments and other payment options available in your Verifone account. <u>Obtain API Keys</u> |  |  |
|------------------|----------------------------------------------------------------------------------------------------|--|--|
|                  | Settings successfully updated!                                                                                                    |  |  |
|                  | Verifone account settings Display settings Card payment settings Alternative payment options                                                       |  |  |
| API Key 🕜        | □ Enable test mode ● User ID ● f5e3d3d9-***.                                                                                                    |  |  |
|                  | API Key 🖸                                                                                                    |  |  |
| PjLHCokx******** | PjLHColx******                                                                                                    |  |  |
|                  | SUBACIT7-be16-4Bae-9et9-ee59553T04e<br>← Back to Shopify                                                                                           |  |  |

Du kan eventuelt kopiere API nøkkelen over i et separat dokument, slik at du kan sette det inn i Shopify systemet senere. Du kan av sikkerhetsmessige årsaker ikke få tak i API-nøkkelen igjen når pop-up vinduet lukkes!

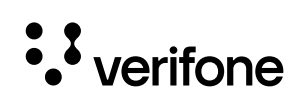

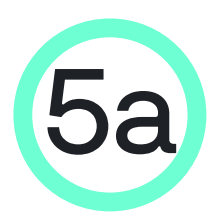

#### Finn Organisajons ID i Verifone Central

• Klikk på Administrasjon i linjen øverst i Verifone Central og deretter på Organisasjonens virksomheter og lokasjoner

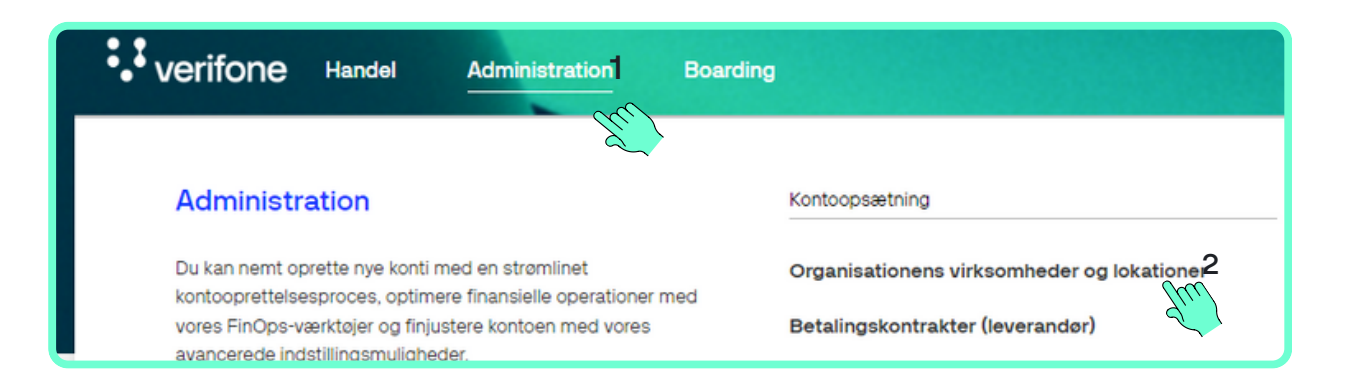

 Nå åpnes firmasiden, der du får en oversikt over alle salgspunkter som er registrert. Klikk på "Merchant site":

|                                            |          |                                   | 23               |                |
|--------------------------------------------|----------|-----------------------------------|------------------|----------------|
| Organizations                              | tration  |                                   |                  |                |
| Organization name 🗸 Type a Organizat       | ion name |                                   | /                | Search         |
| Country V Type V<br>1-2 of 2 organizations |          |                                   |                  |                |
| Name 🗘                                     | Country  | Parent organization               | Туре             | Status         |
| Verifone Candy Shop - Denmark              | Denmark  | Verifone Denmark DTM Estate Owner | Merchant company | Enabled        |
| Verifone Candy Shop - Denmark              | Denmark  | Verifone Candy Shop - Denmark     | Merchant Site    | Enabled        |
| Results per page 10 ^                      |          |                                   | Go to page       | Page 1 of 1 <> |

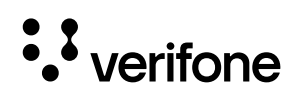

Merchant Site

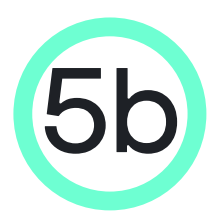

#### Kopier Organisasjons ID og sett inn i Shopify

• Nå åpnes siden med generell informasjon. Klikk på kopieringsknappen til høyre for Organisasjon ID:

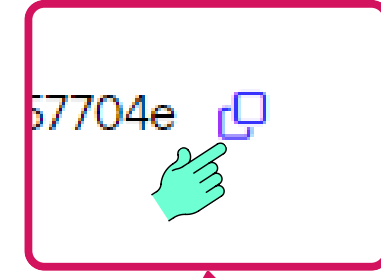

|  | nie |  |
|--|-----|--|
|  |     |  |
|  |     |  |

| Corganizations Dit virksomhedsnavn |                                     |          |
|------------------------------------|-------------------------------------|----------|
| General information                | n                                   |          |
| Parent organization                | Din virksomhed                      |          |
| Merchant URL                       | https://dinvirksomhed.dk            |          |
| Merchant Logo URL                  |                                     |          |
| Organization ID                    | f67c399d-1611-4092-a284-fa5ee22f83b | <i>a</i> |

 Organisasjons-ID s inn i feltet Organisa ID under fanen Ver kontoinnstillinger i

Organisation ID 🕜

| Organisasjons-ID settes<br>nn i feltet Organisasjons-<br>D under fanen Verifone- | Verifone*<br>Verifone Payment Gateway<br>Accept card payments and other payment options available in your Verifone account. <u>Obtain API Keys</u>                                                |
|----------------------------------------------------------------------------------|----------------------------------------------------------------------------------------------------|
| contoinnstillinger i Shopify.                                                    | Settings successfully updated! Verifone account settings Display settings Catd payment settings Alternative payment options Enable test mode User ID  fse3d3d9-********************************** |
| rganisation ID 🙆                                                                 | API Key  PJLHCokx************************************                                                                                                    |
| 90bacdf7-be16-48ae-9                                                             | C Back to shopiny bid Update settings                                                                                                    |

Du kan eventuelt kopiere Organisasjons-id'et over i et separat dokument, slik at du kan sette det inn i Shopify systemet senere.

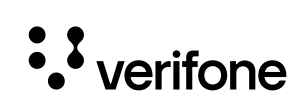

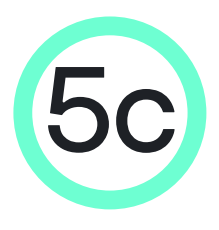

Lagre innstillingene under fanen Verifone-kontoinnstillinger på Verifone Payment Gateway-siden

- Nå er alle opplysninger fylt inn i fanen Verifone-kontoinnstillinger i ditt Shopify system. Trykk på "Update settings" for å lagre innstillingene for den kategorien
- Trykk deretter på fanen "Card payment settings", før du fortsetter til neste trinn.

|                                              |                    | <i>Verifone</i> <sup>®</sup>                                       |
|----------------------------------------------|--------------------|--------------------------------------------------------------------|
|                                              | Verifo             | fone Payment Gateway                                               |
| Accept card payme                            | ents and other pay | ayment options available in your Verifone account. Obtain API Keys |
| Settings successfully upd                    | ated!              |                                                                    |
| Verifone account settings                    | Display settings   | Card payment settings <b>2</b> Alternative payment options         |
| Enable test mode                             |                    | 2 mg                                                               |
| f5e3d3d9-****_****_****                      | ****               |                                                                    |
| API Key 😨                                    |                    |                                                                    |
| PjLHCokx************************************ | ******             |                                                                    |
| Organisation ID 😮                            |                    |                                                                    |
| 90bacdf7-be16-48ae-9ef9-e                    | e589557704e        |                                                                    |
| 🗲 Bacl                                       | to Shopify         | Dpdate settings                                                    |
|                                              |                    | Sm                                                                 |

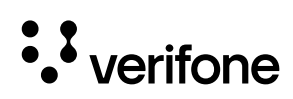

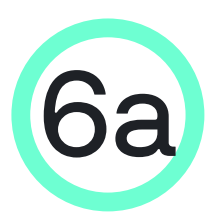

#### Finn Payment Provider Contract ID i Verifone Central

Klikk på Administrasjon i menyen øverst i Verifone Central og deretter på betalingskontrakter (leverandør)

| • Verifone Handel Administration                                                                                                    | Boarding                                                                         |
|----------------------------------------------------------------------------------------------------|----------------------------------------------------------------------------------|
|                                                                                                    |                                                                                  |
| Administration                                                                                                    | Kontoopsætning                                                                   |
| Du kan nemt oprette nye konti med en strømlinet<br>kontooprettelsesproces, optimere finansielle operationer m<br>vores FinOps-værktøjer og finjustere kontoen med vores<br>avancerede indstillingsmuligheder. | Organisationens virksomheder og lokationer<br>Betalingskontrakter (leverandør) 2 |
|                                                                                                    | Interaktionspunkt                                                                |
|                                                                                                    |                                                                                  |
|                                                                                                    |                                                                                  |

Nå åpnes siden "Kontrakter med betalingsleverandører". Klikk på navnet på virksomheten/salgsstedet ditt:

| an Adminis                                                                 | stration             |               |           |        |
|----------------------------------------------------------------------------|----------------------|---------------|-----------|--------|
|                                                                            |                      |               |           |        |
| Kontrakter med beta                                                        | alingsudbydere       |               |           |        |
| Indtast en Kontraktnavn                                                    |                      |               |           |        |
|                                                                            |                      |               |           |        |
| Organisationer V Serviceleverande                                          | or V Betalingstype V |               |           |        |
| Organisationer  Serviceleverande 1 - 10 af 51475 kontrakter                | er V Betalingstype V |               |           |        |
| Organisationer V Serviceleverande<br>1 - 10 af 51475 kontrakter<br>Navn \$ | or V Betalingstype V | Forhandler-id | Processor | Status |

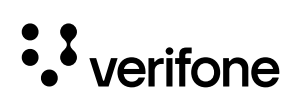

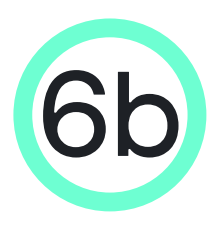

#### Kopier og sett inn Payment Provider Contract ID i Shopify

- Når du har klikket på bedriftsnavnet, åpnes siden "Generel information"
- Klikk på kopieringsknappen til høyre for Payment Provider Contract ID

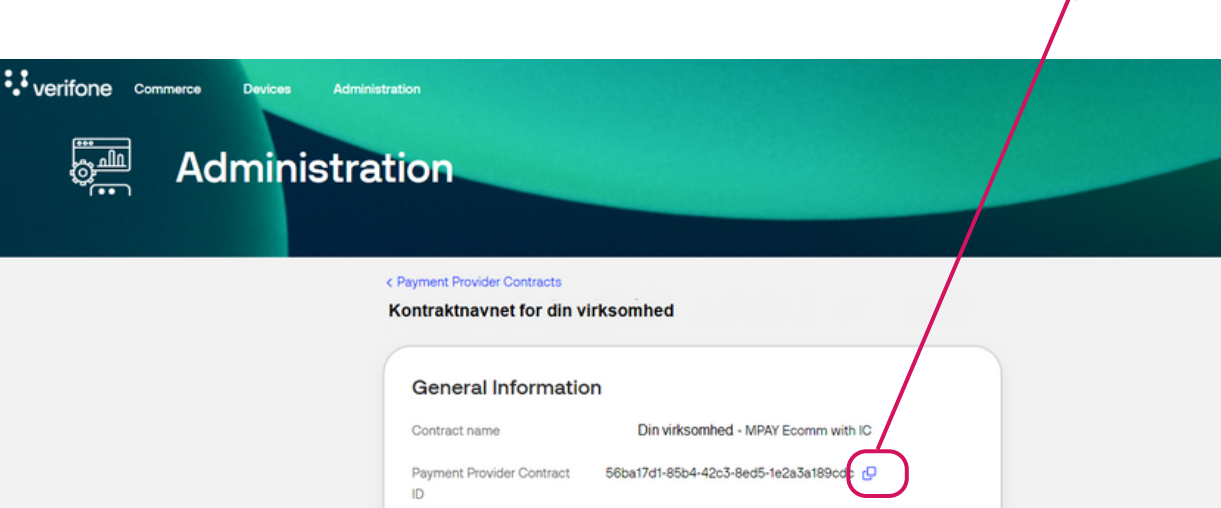

- Payment Provider Contract ID settes inn i feltet Card payment settings i Shopify.
- OBS Enable card payment må hakes av for å fylle ut feltet!

|                                            | Verifon                 | <b>B</b> ,                                         |
|--------------------------------------------|-------------------------|----------------------------------------------------|
| Verif                                      | one Payment             | Gateway                                            |
| Accept card payments and other pa          | yment options available | e in your Verifone account. <u>Obtain API Keys</u> |
|                                            |                         |                                                    |
| Settings successfully updated:             |                         |                                                    |
| Verifone account settings Display settings | Card payment settings   | Alternative payment options                        |
| Enable card payment                        |                         |                                                    |
| Payment provider contract ID               |                         |                                                    |
| 2f5193b4-aa3b-4f36-be10-55d131827fc4       |                         |                                                    |
| Enable card 3D5                            |                         |                                                    |
| 3DS Contract II                            |                         |                                                    |
| 27e91509C0e1-41e0-9c75-a173d81607c         |                         |                                                    |
| Enable Fraud Protection                    |                         |                                                    |
| Tragaction type O                          |                         |                                                    |
| Enable ARS installments (Israel)           |                         |                                                    |
| A Dark to Charify                          |                         | D Hadata cattleas                                  |
| <ul> <li>Back to Shopify</li> </ul>        |                         | Update settings                                    |

Enable card payment

Payment provider contract ID 🕢

2f5193b4-aa3b-4f36-be10-55d13

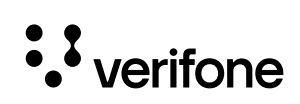

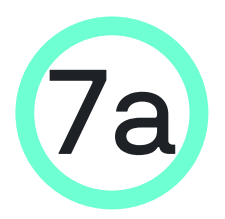

#### Finn 3DS Contract ID i Verifone Central

 Klikk på Administrasjon i menyen øverst i Verifone Central og deretter på 3DS-kontrakter

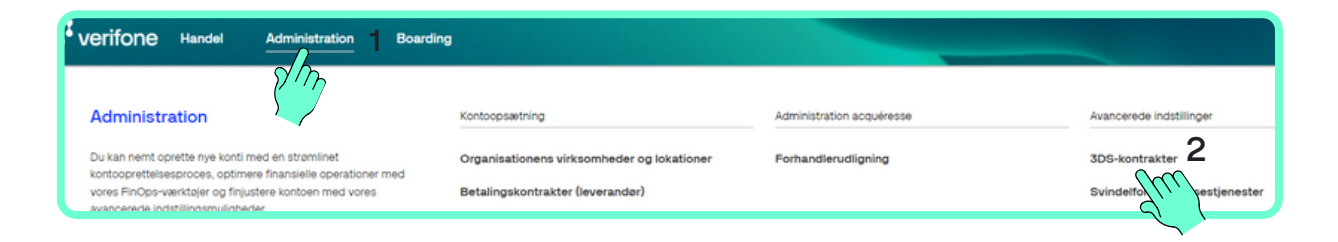

• Nå åpnes siden "3-D Secure-leverandørkontrakter". Klikk på navnet på virksomheten/salgsstedet ditt.

| verifone Handel Administr | ation Boarding   |                   |                   |
|---------------------------|------------------|-------------------|-------------------|
| 3D Secure-levera          | ndørkontrakter   |                   |                   |
| Organisationer V          |                  |                   |                   |
| Navn 🗸                    | Organisation     | 3DS-forhandler-id | 3DS-leverandør-id |
| Dit virksomhedsnavn       | Din organisation | 12345678          | 123               |

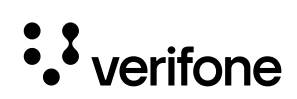

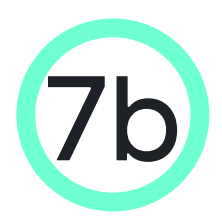

#### Kopier og sett inn 3DS Contract **ID** i Shopify

- Nå åpnes siden "Generel information", hvor du kan se 3-D Secure Contract ID.
- Klikk på kopieringsknappen til høyre for 3-D Secure Agreement ID:

| Verifone commerce Devices Adminis | tration                                             |                                      |  |
|-----------------------------------|-----------------------------------------------------|--------------------------------------|--|
|                                   | < 3-D Secure Provider Contracts<br>Dit kontraktnavn |                                      |  |
|                                   | General Informatio                                  | n                                    |  |
|                                   | Contract name                                       | Dit kontaktnavn 3DS                  |  |
|                                   | 3-D Secure Contract ID                              | 1e891649-a16a-464b-87ba-6e31b00ac7b0 |  |

 3DS Contract ID settes inn i fe **3DS Contract ID under fanen** Card payment settings. • OBS – Enable card 3DS må hakes av for å fylle ut feltet!

Enable card 3DS 2

3DS Contract ID 😮

|                            | Verifone                                                                                                    |
|----------------------------|----------------------------------------------------------------------------------------------------|
| act ID settes inn i feltet | Verifone Payment Gateway                                                                                                    |
| act ID under fanen         | Accept card payments and other payment options available in your Verifone account. Obtain API Keys                                                                 |
| ent settings.              | • Settings successfully updated!                                                                                                    |
| ble card 3DS må            | Verifore account settings Display settings Card payment settings Alternative payment options  E Enable card payment                                                |
|                            | Payment provider contract ID •                                                                                                    |
| in a rylie ut feitet:      | Catable card 3DS DS Contract ID DS Contract ID Z7c915b9-c0e1-41eb-9c75-a173d811687c Catable Fraud Protection Transaction type Sale Catable ABS installments (trae) |
| Enable card 3DS 🕜          | ← Back to Shopify 🖬 Update settings                                                                                                    |
| DS Contract ID 🕜           |                                                                                                    |
| 27e915b9-c0e1-41eb-9c75    |                                                                                                    |

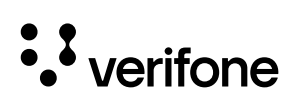

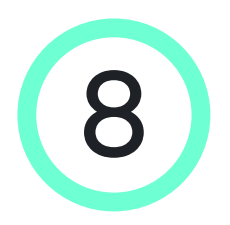

#### Lagre innstillinger i fanen Card payment settings i Shopify

- Nå er alle opplysningene lagt inn i fanen Card payment settings, og du skal velge Sale (se eventuelt neste side for andre transaksjonstyper) under Transaksjonstype og deretter trykke på "Update settings" for å lagre innstillingene for den katergorien
- Trykk deretter på knappen Back til Shopify, før du fortsetter til neste trinn.

|                                            | 2Checkout is now<br>Verifone®                                     |
|--------------------------------------------|-------------------------------------------------------------------|
| Verif                                      | one Payment Gateway                                               |
| Accept card payments and other page        | yment options available in your Verifone account. Obtain API Keys |
|                                            |                                                                   |
| Settings successfully updated!             |                                                                   |
| Verifone account settings Display settings | Card payment settings Alternative payment options                 |
| Enable card payment                        |                                                                   |
| Payment provider contract ID 🔞             |                                                                   |
| 2f5193b4-aa3b-4f36-be10-55d131827fc4       | Iransaction type 🕑                                                |
| SDS Contract ID 🖗                          |                                                                   |
| 27e915b9-c0e1-41eb-9c75-a173d8f1687c       | Sale <sup>1</sup>                                                 |
| Enable Fraud Protection 😧                  |                                                                   |
| Transaction type 🛛                         |                                                                   |
| Enable ABS installments (Israel)           |                                                                   |
| ← Back to Shopify <u>3</u>                 | Update settings 2                                                 |
| <u>C</u>                                   |                                                                   |

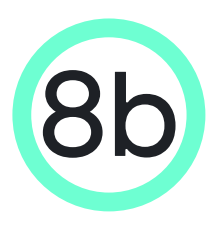

#### Utvidede innstillinger i Card payment settings

I forrige trinn valgte du 'Sale' som transaksjonstype, <u>som er den mest</u> <u>vanlige.</u> Det er derimot flere valgmuligheter avhengig av hvor og når du ønsker at pengene skal trekkes på kundes konto:

- Pre-auth = Gir deg mer tid til å fange betalingen (det er normalt 30 dager, men dette bør sjekkes med innløser, da det kan variere avhengig av kortordninger/bedriftskategorikode). Sørg også for at Verifone støtterdenne transaksjonstypen anskaffelsesløsningen du bruker.
- 2. Auth = Betaling trekkes når varene er sendt (en betaling kan være reservert i opp til 7 dager).
- 3. Sale = Betaling trekkes med det samme.

HUSK: Når du har valgt en transaksjonstype, sørg for at du velger den tilsvarende betalingsregistreringen i Shopify. Gå til "Payment capture" boksen i Shopify og klikk "Manage", hveretter du får følgende alternativer:

- Automatically capture payment for orders marker denne metoden hvis du har valgt Sale som din transaksjonstype.
- Manually capture payment for orders marker denne metoden hvis du har valgt Pre-auth/Auth som din transaksjonstype.

OBS: Husk å klikke på knappen "Update settings" for å lagre endringene dine.

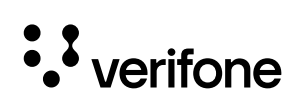

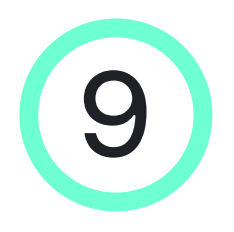

### Oppsett av APM (Alternative payment methods - Vipps)

Hvis du har andre avtaler med Verifone, f.eks. Vipps, skal dette også settes opp i ditt Shopify system.

Gå til fanen "Alternative payment options" og (1) kryss av i feltet ved Vipps (eller annen tilbyder) og (2) sett inn "provider contract ID" for Vipps.

Denne ID'en finner du i Verifone Central (Administration-> Betalingskontrakter -> klikk på bedriftsnavnet ditt -> kopier Payment Provider Contract ID).

| Verifone Payment G<br>Accept card payments and other payment options available in                   | <b>ateway</b><br>your Verifone account. <u>Obtain API Keys</u>                   |
|----------------------------------------------------------------------------------------------------|----------------------------------------------------------------------------------|
| Verifone account settings Display settings Card payment settings Vipps Swish Klama                  | Alternative payment options                                                      |
| Gpp2<br>MobilePay<br>MobilePay payment provider contract ID<br>56ha17d1-85h4-42c3-8ed5-1e2a3a189cor | ilePay 2                                                                         |
| MobilePay SCA (Strong customer authentication)                                                      | a17d1-85b4-42c3-8ed5-1e2a3a189cdc<br>ePay SCA (Strong customer authentication) @ |

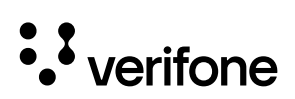

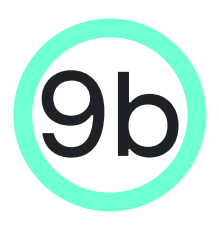

## Oppsett av APM (Alternative payment methods)

Vipps/MobilePay

• SCA (Strong Customer Authentication): Da Wallet payment providers allerede har Authenticationrettigheter til å utføre Strong Customer Authentication, anbefaler vi å sette dette til "wallet".

<u>Swish</u>

• Det skal ikke konfigureres ytterligere felter.

<u>Klarna</u>

• Det skal ikke konfigureres ytterligere felter.

<u>GPP2</u>

GPP2 payment provider contract ID: ID'et kan finnes i Verifone Central under Administrasjon -> Betalingskontrakter etter at du har valgt kontrakten tilgjengelig for GPP2 som tjenesteleverandør.

Husk å lagre endringene ved å klikke på "Oppdater innstillinger" klikk deretter på "Tilbake til Shopify" for å gå tilbake.

| MobilePay<br>MobilePay payment provider contract ID <b>②</b> |                 |
|--------------------------------------------------------------|-----------------|
| 56ba17d1-85b4-42c3-8ed5-1e2a3a189cdc                         |                 |
| MobilePay SCA (Strong customer authentication)               |                 |
| NONE ~                                                       |                 |
| ← Back to Shopify 2                                          | Update settings |

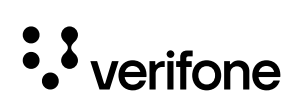

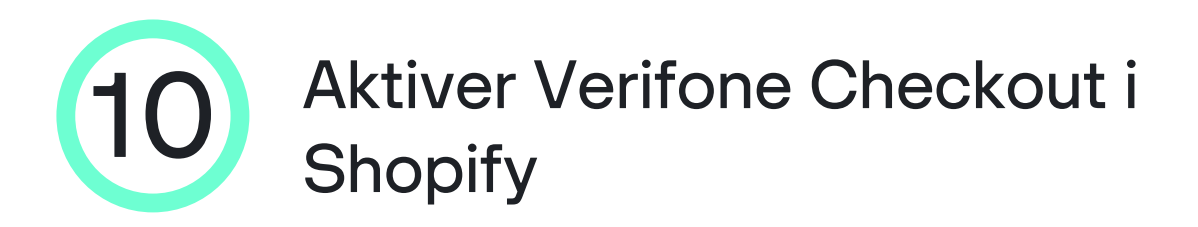

 Når du har returnert til Shopify-backend, må du merke betalingsmåtene som må være tilgjengelige på nettbutikken din, og deretter trykke "Aktiver Verifone Checkout".

| <b>~</b> | VISA     | Visa                                    |                               |
|----------|----------|-----------------------------------------|-------------------------------|
| ✓        |          | Mastercard                              |                               |
| <b>~</b> | 530      | JCB                                     |                               |
| ✓        | AMEX     | American Express                        |                               |
| <b>~</b> | DISCOVER | Discover                                |                               |
|          | 0        | Diners Club                             |                               |
| Test     | mode     |                                         |                               |
| Test y   | our Veri | one Checkout setup by simulating succes | sful and failed transactions. |
| □ E      | nable te | st mode                                 |                               |
| Uninst   | all Veri | one Checkout                            | Activate Verifone Checkout    |

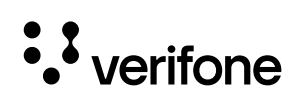

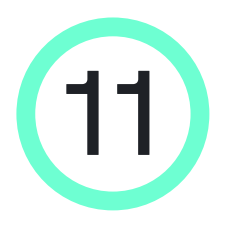

#### Gratulerer, du kan nå godta betalinger via Verifone Checkout i din Shopify nettbutikk

- Du bør nå se Verifone Checkout under "Støttede betalingsmåter" i avsnittet "Betalinger i Shopify-innstillingene".
- Deretter kan du teste prosessen, legge til et produkt i handlekurven og gå videre til betalingsprosessen.

| VISA 🌒 🛤                  |                                                                                         | <b>13</b> 3 +1   |                       | Manage                |  |
|---------------------------|-----------------------------------------------------------------------------------------|------------------|-----------------------|-----------------------|--|
| Provider                  | Statu                                                                                   | Status<br>Active |                       | Transaction Fee<br>0% |  |
| Verifone Checkout         | Activ                                                                                   |                  |                       |                       |  |
|                           |                                                                                         | 1                |                       |                       |  |
| Payments                  | Payment providers                                                                       |                  |                       |                       |  |
| Checkout and accounts     | Providers that enable you to a cept payment methods at a rate set by the third-         |                  |                       |                       |  |
| Shipping and delivery     | party.                                                                                  |                  |                       |                       |  |
| Z Taxes and duties        | Choose a provider                                                                       |                  |                       |                       |  |
| Locations                 |                                                                                         |                  |                       |                       |  |
| Gift cards                | Supported payment me                                                                    | hods             |                       |                       |  |
| Markets                   | Payment methods that are available with one of Shopify's approved payment<br>providers. |                  |                       |                       |  |
| + Apps and sales channels |                                                                                         |                  |                       |                       |  |
| Domains                   |                                                                                         |                  | Activate PayPal       |                       |  |
| Customer events           | ~                                                                                       |                  | Activate Payrai       |                       |  |
| Brand                     | Provider<br>PayPal                                                                      | Status           | Transaction Fee       |                       |  |
| Notifications             |                                                                                         |                  |                       |                       |  |
| Custom data               | VISA 🌒 AMER                                                                             | DISCOVER 11      | Manage                |                       |  |
| 🧷 Files                   |                                                                                         |                  |                       |                       |  |
| ZA Languages              | Provider<br>Verifone Checkout                                                           | Status<br>Active | Transaction Fee<br>0% |                       |  |
| P Policies                |                                                                                         |                  |                       |                       |  |
| EI FOICIES                |                                                                                         |                  |                       |                       |  |

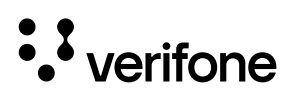

#### Mer hjelp...

Din installasjon er ferdig. Hvis du har bruk for mer teknisk informasjon, kan du søke ytterligere hjelp her:

- <u>https://verifone.cloud/docs/online-payments/plugins/shopify</u>
- Verifone kundeservice telefon 23 24 74 00
- Verifone kundeservice e-mail no.helpdesk@verifone.com

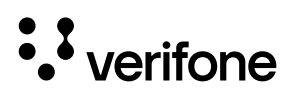

## · verifone